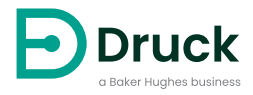

## **PACE** Pressure Automated Calibration Equipment Calibration Manual

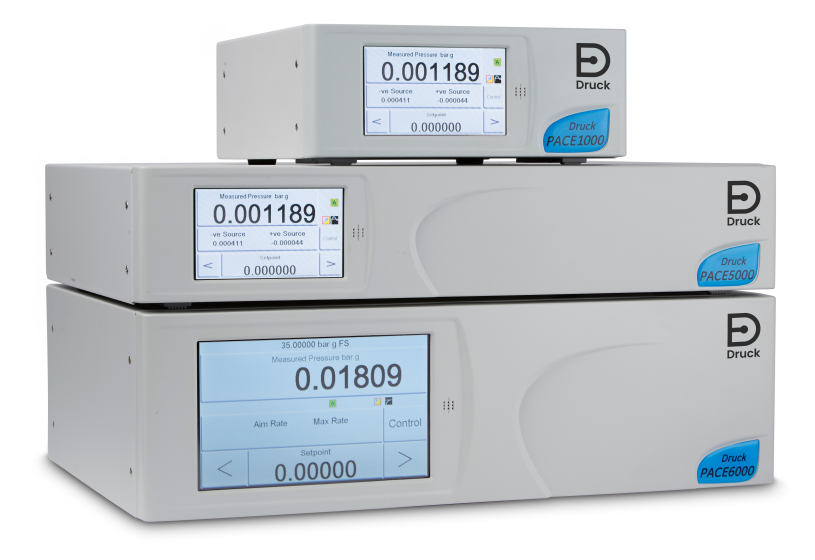

Druck.com

### Contents

| 1.   | Introduction                                                                                                    |                                                                            | 3                          |
|------|----------------------------------------------------------------------------------------------------|----------------------------------------------------------------------------|----------------------------|
| 2.   | Calibration Status                                                                                                    |                                                                            | 3                          |
| 3.   | Calibration Equipment                                                                                                    |                                                                            | 3                          |
| 4.   | Preliminary Operations                                                                                                    |                                                                            | 4                          |
| 5.   | <ul> <li>Notes on Calibration</li> <li>5.1 Pressure Connection Overview</li> <li>5.1.1 Pressure Adaptors</li> <li>5.1.2 Pressure Connection</li> <li>5.2 PACE Controller Connection for Output Sension</li> <li>5.3 PACE Controller Connection for Barometric</li> <li>5.4 PACE Indicator Connection for Input Sensor</li> <li>5.5 PACE Indicator Connection for Barometric S</li> </ul> | sor Calibration<br>Sensor Calibration<br>Calibration<br>Sensor Calibration | 4<br>5<br>6<br>8<br>9<br>9 |
| 6.   | Calibration Check                                                                                                    |                                                                            | 9                          |
| 7.   | Calibration Adjustment 10                                                                                                    |                                                                            |                            |
| 8.   | Calibration Procedure for CM3 8 bar Absolute and Above Ranges 1                                                                                                    |                                                                            |                            |
| 9.   | Recommended Calibration Check Points9.1Barometric Variant9.22 bara / 1 barg up to 21 bara / 20 barg9.336 bara / 35 barg and Above9.4All Other Variants (700 mbarg and Below)                                                                                                    |                                                                            | 11<br>11<br>12<br>12<br>13 |
| Арре | A.1 PACE Menus and Screens<br>A.1 PACE Controller Menus<br>A.2 PACE Controller Screens<br>A.3 PACE Indicator Menus<br>A.4 PACE Indicator Screens                                                                                                    |                                                                            | 15<br>15<br>16<br>17<br>18 |
| Арре | pendix B. Pressure Units and Conversion Fa                                                                                                    | actors                                                                     | 19                         |

### Introduction

This technical manual provides calibration instructions for the PACE Pressure Controllers and Indicators.

The features shown and described in this manual may not be available on some models.

For the full specification and user manual, refer to Druck website:

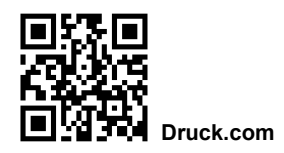

### Safety

WARNING Do not apply pressure greater than the maximum safe working v pressure.

The manufacturer has designed this equipment to be safe when operated using the procedures detailed in this manual. Do not use this equipment for any other purpose than that stated, the protection provided by the equipment may be impaired.

This publication contains operating and safety instructions that must be followed to make sure of safe operation and to maintain the equipment in a safe condition. The safety instructions are either warnings or cautions issued to protect the user and the equipment from injury or damage.

Use qualified technicians' and good engineering practice for all procedures in this publication.

### Pressure

Do not apply pressures greater than the maximum working pressure to the equipment. It is the responsibility of the calibration technician to apply pressures within the published pressure range and to only use external pressure equipment with correctly rated fittings and components.

### **Toxic Materials**

There are no known toxic materials used in construction of this equipment.

### Maintenance

The equipment must be maintained using the procedures in this publication. Further manufacturer's procedures should be done by an authorized service agents or the manufacturer's service departments.

#### Druck.com

### **Technical Advice**

For technical advice contact the manufacturer.

<sup>\*</sup> A qualified technician must have the necessary technical knowledge, documentation, special test equipment and tools to carry out the required work on this equipment.

### Symbols

| Symbol      | Description                                                                                                    |
|-------------|----------------------------------------------------------------------------------------------------|
| CE          | This equipment meets the requirements of all relevant European safety directives. The equipment carries the CE mark.                                                                                                    |
| ĺ           | This symbol, on the equipment, indicates that the user should read the user manual.                                                                                                    |
| $\triangle$ | This symbol, on the instrument, indicates that the user should refer to the user manual. This symbol, in this manual, indicates a hazardous operation.<br>Ce symbole, sur l'instrument, indique que l'utilisateur doit consulter le manuel d'utilisation.<br>Ce symbole, dans le manuel, indique une situation dangereuse. |
| Ń           | This symbol warns the user of the danger of electric shock.<br>Ce symbole alerte l'utilisateur sur le danger de choc électrique.                                                                                                    |
| X           | Do not dispose of this product as household waste. Use an approved organization that collects and/or recycles waste electrical and electronic equipment. For more information, contact one of these:<br>- Our customer service department: <b>Druck.com</b><br>- Your local government office.                             |

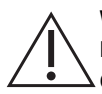

WARNING Turn off the source pressure(s) and carefully vent the pressure lines before disconnecting or connecting the pressure lines. Proceed with care.

Only use equipment with the correct pressure rating.

Before applying pressure, examine all fittings and equipment for damage. Replace all damaged fittings and equipment. Do not use any damaged fittings and equipment.

Do not exceed the maximum working pressure of the instrument.

This equipment is not rated for oxygen use.

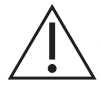

**CAUTION** The ground lead of the instrument must be connected to the AC supply protective safety ground.

Isolate the power supply before making any electrical connections to the rear panel.

### Abbreviations

The following abbreviations are used in this manual. Abbreviations are the same in the singular and plural.

| Abbreviation     | Description         |
|------------------|---------------------|
| ac               | Alternating Current |
| ft               | Foot                |
| H <sub>2</sub> O | Water               |
| Hg               | Mercury             |
| in               | Inch                |
| kg               | kilogram            |

| Abbreviation | Description                                    |
|--------------|------------------------------------------------|
| m            | Metre                                          |
| mbar         | millibar                                       |
| Ра           | Pascal                                         |
| PACE         | Pressure Automated Calibration Equipment       |
| psi          | Pounds per square inch                         |
| REF          | Reference                                      |
| SCPI         | Standard Commands for Programmable Instruments |
| °C           | Degrees Celsius                                |
| °F           | Degrees Fahrenheit                             |
| +VE          | Pressure input                                 |

### **Associated Publications**

The following table lists the Druck publications referenced in this manual:

| Publication | Title                                                           |
|-------------|-----------------------------------------------------------------|
| K0467       | PACE1000 Quick Start and Safety Instructions                    |
| K0470       | PACE1000 User Manual                                            |
| K0447       | PACE5000/6000 User Guide and Safety Instructions                |
| K0443       | PACE5000/6000 Pressure Control Module User Manual               |
| K0476       | PACE Pressure Control Module User Guide and Safety Instructions |
| K0469       | PACE Heritage Communications Manual                             |
| K0472       | PACE Series SCPI Manual                                         |

### 1. Introduction

PACE controllers and indicators incorporate a calibration facility. For the PACE to stay within specification, a calibration check should be carried out at chosen intervals. If the as found calibration data of the PACE is not within the permissible deviation, carry out a calibration adjustment.

### 2. Calibration Status

The **Measured Pressure/Instrument Status** menu displays the calibration status of the instrument on the front panel screen. The **Calibration History** lists the dates of the stored calibration corrections.

Note: The Date and Time must be set correctly in the Measured Pressure/Global Setup/Calibration menu.

### 3. Calibration Equipment

The original Druck Calibration Certificate shows the measurement uncertainty of the original pressure calibration standard. To preserve uncertainty of the PACE calibration, checks and adjustments must be performed using a calibrator uncertainty of less than or equal to the original pressure calibration standard.

### 4. Preliminary Operations

Review and become familiar with the whole procedure before performing a calibration.

Before performing a calibration:

- 1. Turn the PACE on and allow it to thermally stabilise (for at least 2 hours) in a thermally stable environment.
- 2. Carry out a leak test as detailed in PACE User Manual K0443.

### 5. Notes on Calibration

The pressure calibration standard output port and the PACE reference level must be at the same level. See illustrations below for PACE reference level. If the pressure calibration standard is not at the PACE reference level, use height-corrected applied pressure.

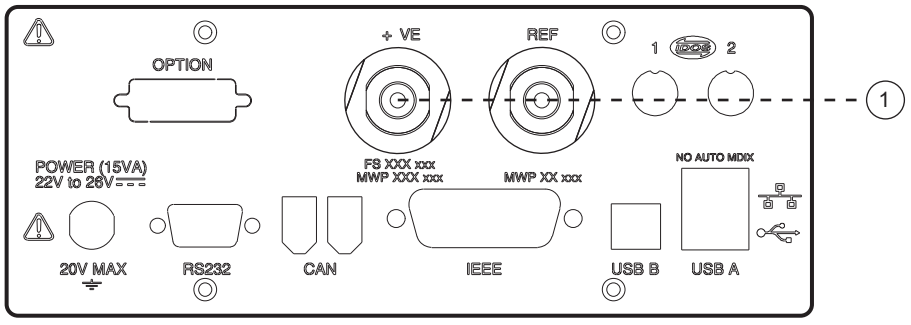

1 Reference Level

#### Figure 1: PACE1000 Reference Level

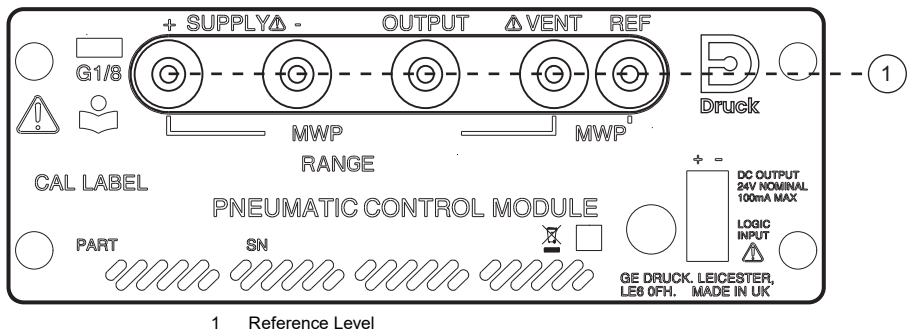

Figure 2: PACE Control Module Reference Level

Set the PACE units of pressure to one of the required units for calibration.

### 5.1 Pressure Connection Overview

**WARNING** Turn off the source pressure(s) and carefully vent the pressure lines before disconnecting or connecting the pressure lines. Proceed with care. Only use equipment with the correct pressure rating.

Before applying pressure, examine all fittings and equipment for damage. Replace all damaged fittings and equipment. Do not use any damaged fittings and equipment.

Do not exceed the maximum working pressure of the instrument. This equipment is not rated for oxygen use.

#### 5.1.1 Pressure Adaptors

Figure 3 shows the available range of PACE pressure adaptors.

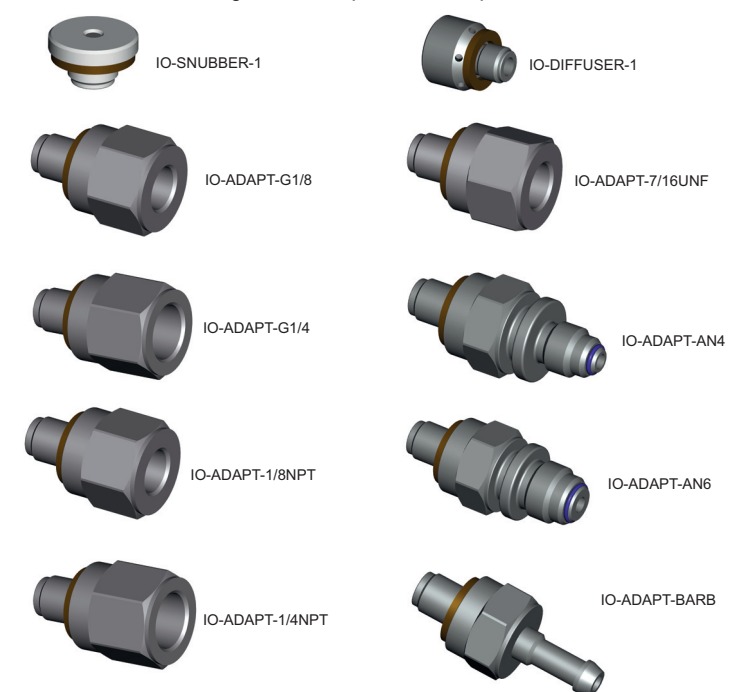

Figure 3: Pressure Adaptors

Refer to Table 1 and the Data Sheet for more information.

#### **Table 1: Pressure Adaptor Specification**

| Adaptor Part Number | Specification                        |
|---------------------|--------------------------------------|
| IO-SNUBBER-1        | Restrictor/Snubber                   |
| IO-DIFFUSER-1       | Diffuser                             |
| IO-ADAPT-1/4NPT     | ISO 228 G1/8 Male to 1/4 NPT Female. |

| Adaptor Part Number | Specification                             |
|---------------------|-------------------------------------------|
| IO-ADAPT-1/8NPT     | ISO 228 G1/8 Male to 1/8 NPT Female.      |
| IO-ADAPT-7/16UNF    | ISO 228 G1/8 Male to 7/16-20 UNF Female.  |
| IO-ADAPT-AN4        | ISO 228 G1/8 Male to AN4 37° Male.        |
| IO-ADAPT-AN6        | ISO 228 G1/8 Male to AN6 37° Male.        |
| IO-ADAPT-BARB       | ISO 228 G1/8 Male to 1/4 Hose.            |
| IO-ADAPT-G1/4       | ISO 228 G1/8 Male to ISO 228 G1/4 Female. |
| IO-ADAPT-G1/8       | ISO 228 G1/8 Male to ISO 228 G1/8 Female. |

#### **Table 1: Pressure Adaptor Specification**

#### 5.1.2 Pressure Connection

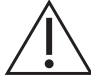

## **WARNING** Parallel threads must be used. Female thread type is parallel thread to ISO228/1 (DIN ISO228/1, JIS B0202) G1/8.

#### ightarrow Tapered threads not allowed.

The PACE has parallel thread pressure connectors. Use only the connector type specified in Table 2.

#### Table 2: PACE Pressure Connector Thread Specification

| PACE Connector                                 | Thread Specification                                     |
|------------------------------------------------|----------------------------------------------------------|
| Supply +, Supply -, Output,<br>Vent, Reference | ISO228/1 G1/8 Parallel Threads (DIN ISO228/1, JIS B0202) |

Refer to Figure 4 for connection to the PACE pressure connectors.

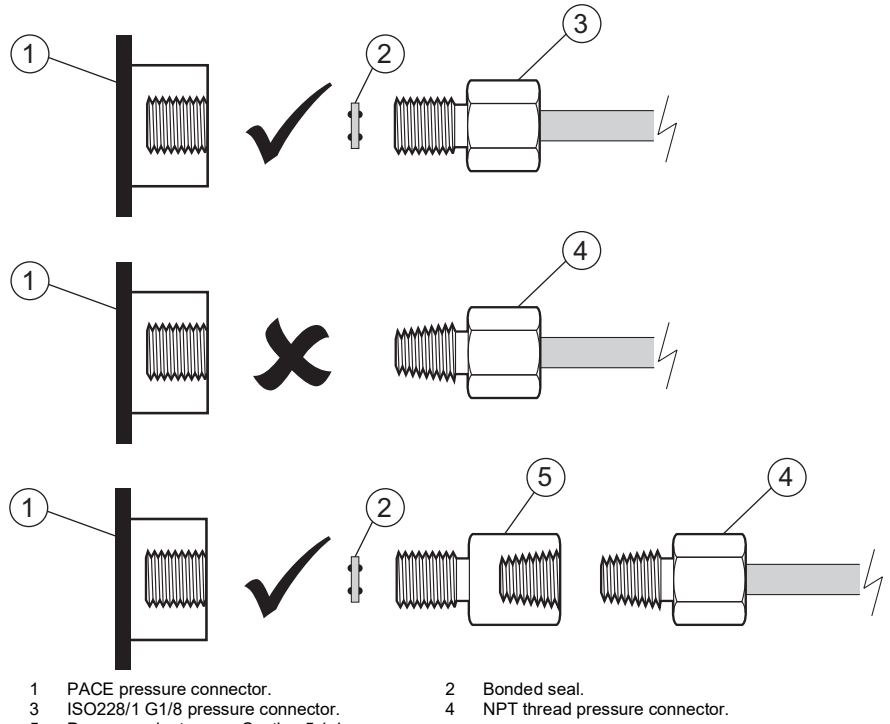

- 5 Pressure adaptor, see Section 5.1.1.

#### Figure 4: PACE Pressure Connection

For pressures less than 100 bar (1450 psi), see alternative sealing method in Figure 5.

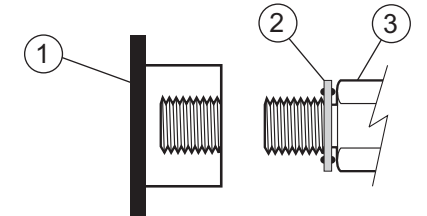

- PACE pressure connector. 1
- 2 Bonded seal.
- 3 ISO228/1 G1/8 pressure connector or adaptor. For adaptors, see Section 5.1.1.

#### Figure 5: Alternative Sealing Method for < 100 bar (1450 psi)

### 5.2 PACE Controller Connection for Output Sensor Calibration

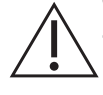

**WARNING** On completion of calibration, open the on/off valve (5) to vent trapped pressure from the SUPPLY + port to atmosphere.

# **INFORMATION** For optimum performance, connect the PACE reference port to the pressure calibration standard. If unavailable, fit snubber IO-SNUBBER-1 to the PACE reference port.

- 1. Fit a blanking plug to the SUPPLY input of the PACE controller.
- 2. Fit an on/off valve to the SUPPLY + input of the PACE controller. Leave the other side of the valve open to atmosphere.
- 3. Turn the on/off valve to the closed position.
- Connect the output of the pressure calibration standard to the PACE module output port. Note: For gauge sensor calibration, apply positive and negative gauge pressures to the PACE output port.
- 5. To attenuate changes in atmospheric pressure, or changes due to drafts, connect the PACE reference port to the pressure calibration standard reference port. If a reference connection is unavailable, fit snubber IO-SNUBBER-1 to the PACE reference port.

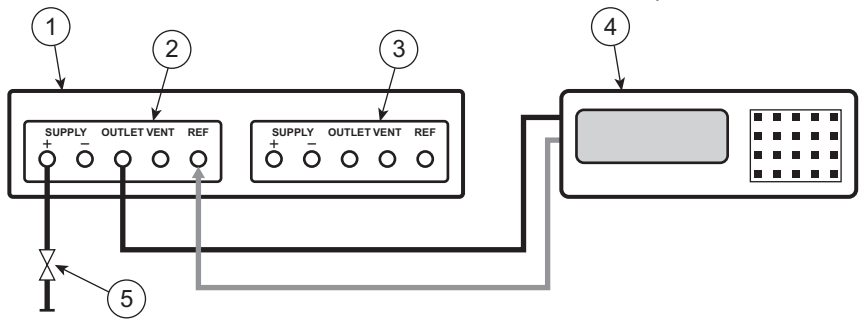

- 1 PACE Pressure Controller (viewed from rear).
- Control Module 2.
   Pressure calibration standard.

3 Control Module 1. 5 On/Off valve.

#### 5.3 PACE Controller Connection for Barometric Sensor Calibration

1. Connect the output of the pressure calibration standard to the PACE module reference port.

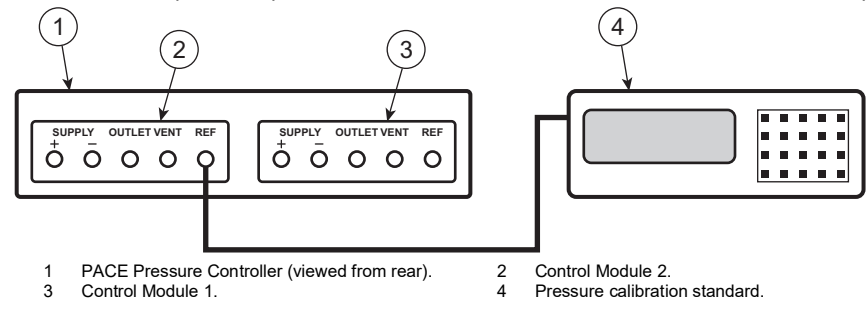

### 5.4 PACE Indicator Connection for Input Sensor Calibration

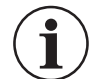

**INFORMATION** For optimum performance, connect the PACE reference port to the pressure calibration standard. If unavailable, fit PACE snubber IO-SNUBBER-1 to the PACE reference port.

1. Connect the output of the pressure calibration standard to the PACE input port.

**Note:** For gauge sensor calibration, apply positive and negative gauge pressures to the PACE input port.

2. To attenuate changes in atmospheric pressure, or changes due to drafts, connect the PACE reference port to the pressure calibration standard reference port. If a reference connection is unavailable, fit snubber IO-SNUBBER-1 to the PACE reference port.

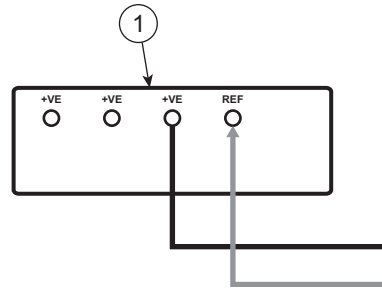

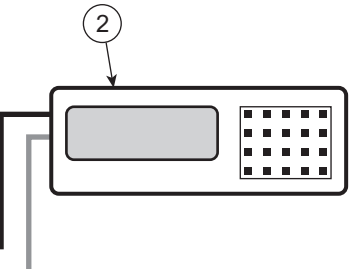

1 PACE Pressure Indicator (viewed from rear). 2 Pressure calibration standard.

### 5.5 PACE Indicator Connection for Barometric Sensor Calibration

1. Connect the output of the pressure calibration standard to the PACE reference port.

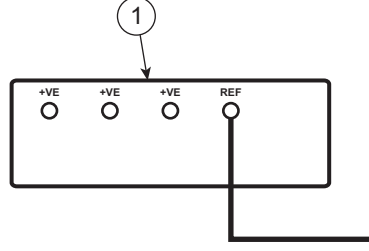

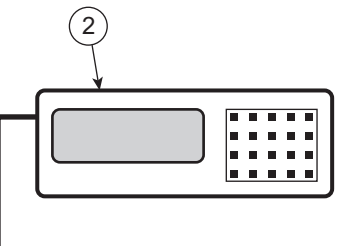

PACE Pressure Indicator (viewed from rear).

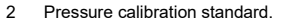

### 6. Calibration Check

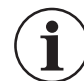

1

**INFORMATION** Gauge ranges (for CM3 8 bar absolute ranges and above see Section 8) should be zeroed immediately prior to a calibration check. Zeroing is not required for CM3 2 bar / 3.5 bar.

**Note:** The PACE adds the barometric reading to a gauge range to produce a pseudo-absolute range (for CM2 and below). For CM3 the PACE adds the barometric reading to an absolute range to produce a pseudo-gauge range.

For PACE calibration menus, refer to Appendix A

To check the calibration of PACE, proceed as follows:

- 1. Connect the PACE to the pressure calibration standard. Refer to Section 5.
- 2. Press Task and select Basic.

- 3. With the pressure calibration standard connected to the correct pressure port, select **Measured Pressure** and press **Range** to select the pressure range to be checked.
- 4. Barometric pressure can be displayed in the status area for -B variants.
- 5. Set maximum displayed resolution.
- 6. Press Measured Pressure/Zero to zero the selected gauge range.
- 7. On completion of the zero operation, the display shows Zero completed successfully.
- 8. Adjust calibration pressure to the first pressure value and wait until this pressure, as displayed on PACE, is stable to less than 5 ppm (0.0005%) for CM2 and below (aim for 1 ppm (0.0001%) on CM3). Display filtering may be required.
- 9. Compare the pressure value on the pressure calibration standard to the value displayed on the PACE and record the difference.
- 10. Repeat (8) and (9) for each pressure, as prompted by the PACE.
- 11. If the recorded difference exceeds the permissible deviation (accuracy) for the selected range, the calibrator requires a calibration adjustment for that range. Refer to PACE Data Sheet for permissible precision deviation and accuracy.

**Note:** If it has been less than 24 hours since calibration, the PACE specification equals the Data Sheet precision specification with respect to the original pressure calibration standard. If it has been greater than 24 hours since calibration, the PACE specification is the sum of the Data Sheet precision and the long term stability specification with respect to the original pressure calibration standard. It is recommended that an adjustment is performed on a new instrument and/or if the deviation measured is greater than 70% of the 1-Year uncertainty specification.

- 12. Select the next pressure range for a calibration check.
- 13. After completing all calibration checks, adjust the pressure calibration standard to atmospheric pressure.
- 14. Disconnect pressure calibration standard from the output.
- 15. If no further calibration is required, switch off the PACE.

### 7. Calibration Adjustment

For PACE calibration menus, refer to Appendix A

To adjust the calibration of PACE, proceed as follows:

1. Connect the PACE to the pressure calibration standard. Refer to Section 5.

**Note:** Calibration adjustments may be carried out in any order. Three calibration points are required for gauge sensors. Two calibration points are required for absolute sensors.

- 2. Select Measured Pressure/Global Set-up/Calibration and enter the Calibration PIN (4321).
- 3. Select Sensor Correction.
- 4. Select the pressure range to be corrected.
- 5. Select the pressure sensor to be corrected.
- 6. Select Calibration Adjustment.
- 7. The display shows the first value to be set on the pressure calibration standard and to press **OK** when the applied pressure is stable to less than 5 ppm (0.0005%) for CM2 and below (aim for 1 ppm (0.0001%) on CM3). Use the numeric keys to enter the precise applied pressure.

**Note:** The display also shows throughout this procedure the message Calibrating and the selected pressure range.

- 8. Select **Accept** to store the first value and the display goes to the next pressure value to be set.
- 9. Select **Repeat** to re-apply the same pressure and **Quit Calibration** to exit the calibration of this pressure range.
- 10. Repeat steps (6) to (8) for the next value.
- 11. Carry out a calibration check to verify this procedure. Refer to Section 6.
- 12. After completing the calibration procedures, adjust the pressure calibration standard to atmospheric pressure. Disconnect the pressure calibration standard from the PACE.
- 13. If no further calibration is required, switch off the PACE.

# 8. Calibration Procedure for CM3 8 bar Absolute and Above Ranges

1. Carry out a calibration check (Section 6 steps (1) to (5) and (8) to (14)) on the Barometer first. If the recorded difference exceeds the permissible deviation then the Barometer must be adjusted (see Section 7).

**Note:** If stability is difficult to maintain then the home screen (showing pressure readings) can be used with 7 digits. If the number of digits is reduced, then the error due to reduced resolution must be considered with respect to the error budget.

- 2. Carry out an atmospheric zero on the CM3 reference sensor as per Section 6 of the user manual K0443 prior to the calibration check. This will zero the reference sensor against the barometer to remove any drift.
- 3. Carry out steps (1) to (5) and (8) to (15) of Section 6 for the reference sensor. Note that the gauge control sensor does not require calibration on CM3 units.

**Note:** To enable the barometric reading, select the Status Area > Global Setup > Display > Status Area > Barometric. It is important to consider that this step is not possible with the barometer unless the CM3-B option is enabled in the module identity window within the engineering menu (only accessible by Druck service centers). If this option is not available then skip step (2).

### 9. Recommended Calibration Check Points

### 9.1 Barometric Variant

| 750 mbar  |
|-----------|
| 900 mbar  |
| 950 mbar  |
| 1050 mbar |
| 1150 mbar |
| 1050 mbar |
| 1000 mbar |
| 950 mbar  |
| 900 mbar  |
| 750 mbar  |

### 9.2 2 bara / 1 barg up to 21 bara / 20 barg

| 35 mbara / -965 mbarg       |
|-----------------------------|
| 20% of full-scale pressure  |
| 40% of full-scale pressure  |
| 60% of full-scale pressure  |
| 80% of full-scale pressure  |
| 100% of full-scale pressure |
| 80% of full-scale pressure  |
| 60% of full-scale pressure  |
| 40% of full-scale pressure  |
| 20% of full-scale pressure  |
| 35 mbara / -965 mbarg       |

### 9.3 36 bara / 35 barg and Above

| Atmospheric / 0 mbarg       |
|-----------------------------|
| 20% of full-scale pressure  |
| 40% of full-scale pressure  |
| 60% of full-scale pressure  |
| 80% of full-scale pressure  |
| 100% of full-scale pressure |
| 80% of full-scale pressure  |
| 60% of full-scale pressure  |
| 40% of full-scale pressure  |
| 20% of full-scale pressure  |
| Atmospheric / 0 mbarg       |

### 9.4 All Other Variants (700 mbarg and Below)

| 0 mbarg                      |
|------------------------------|
| -100% of full-scale pressure |
| -80% of full-scale pressure  |
| -60% of full-scale pressure  |
| -40% of full-scale pressure  |
| -20% of full-scale pressure  |
| 0 mbarg                      |
| 20% of full-scale pressure   |
| 40% of full-scale pressure   |
| 60% of full-scale pressure   |
| 80% of full-scale pressure   |
| 100% of full-scale pressure  |
| 0 mbarg                      |

Copyright 2010 Baker Hughes Company. 14 | PACE Calibration Manual–English

### Appendix A. PACE Menus and Screens

### A.1 PACE Controller Menus

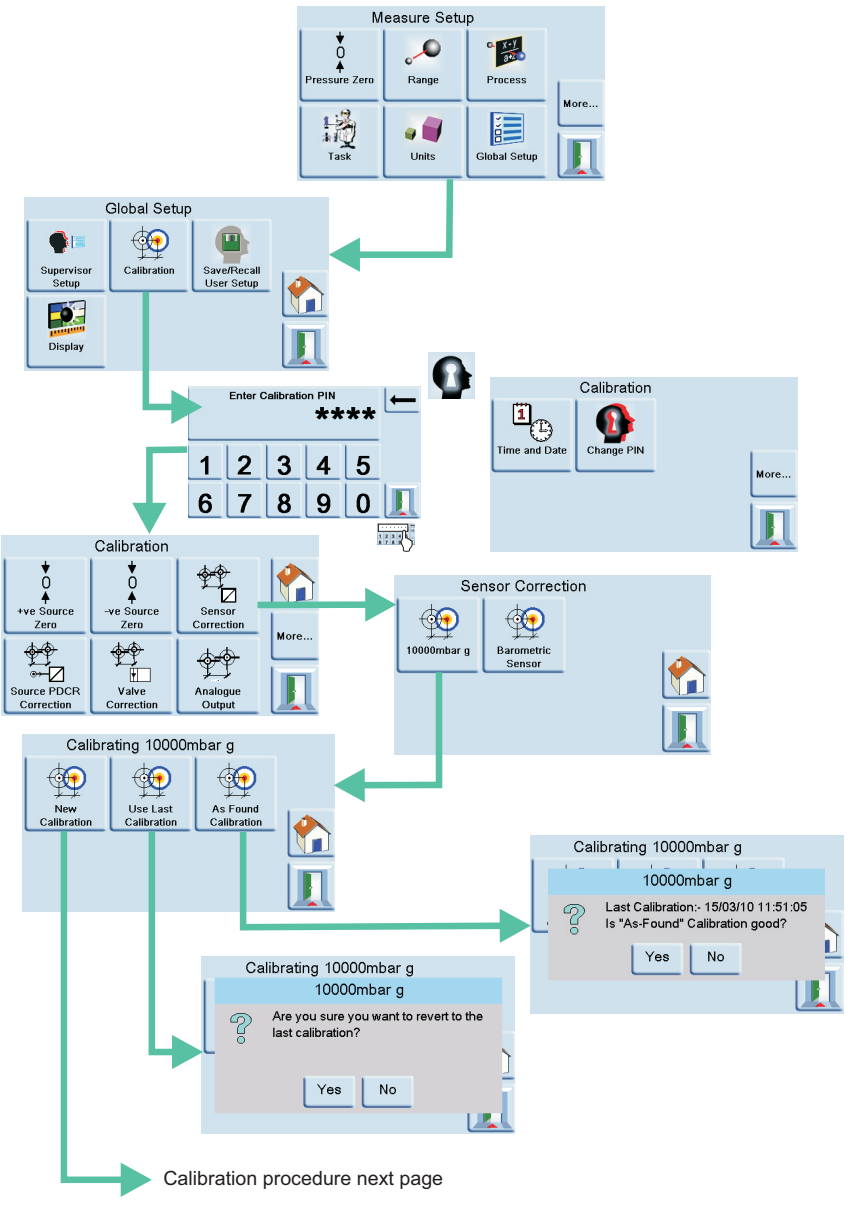

### A.2 PACE Controller Screens

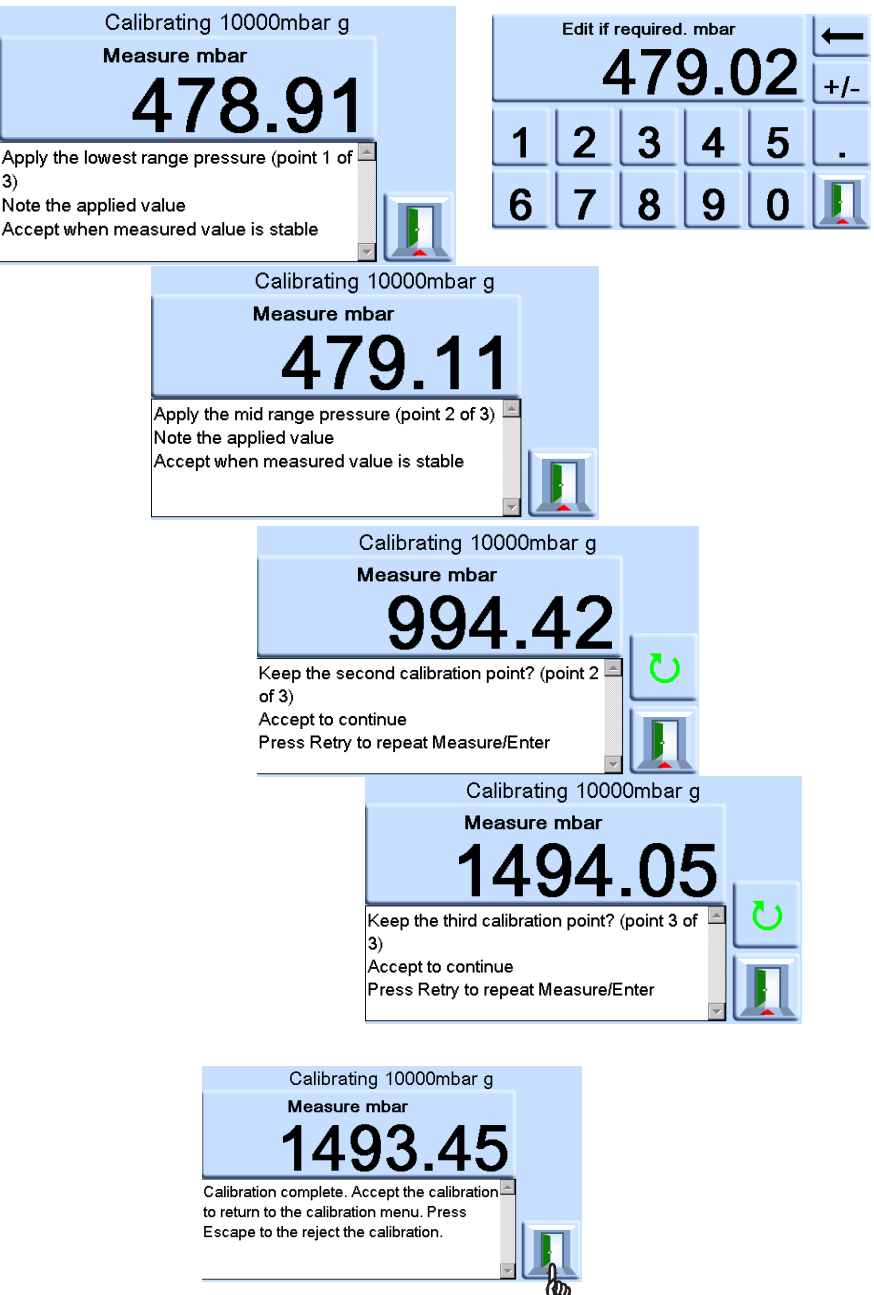

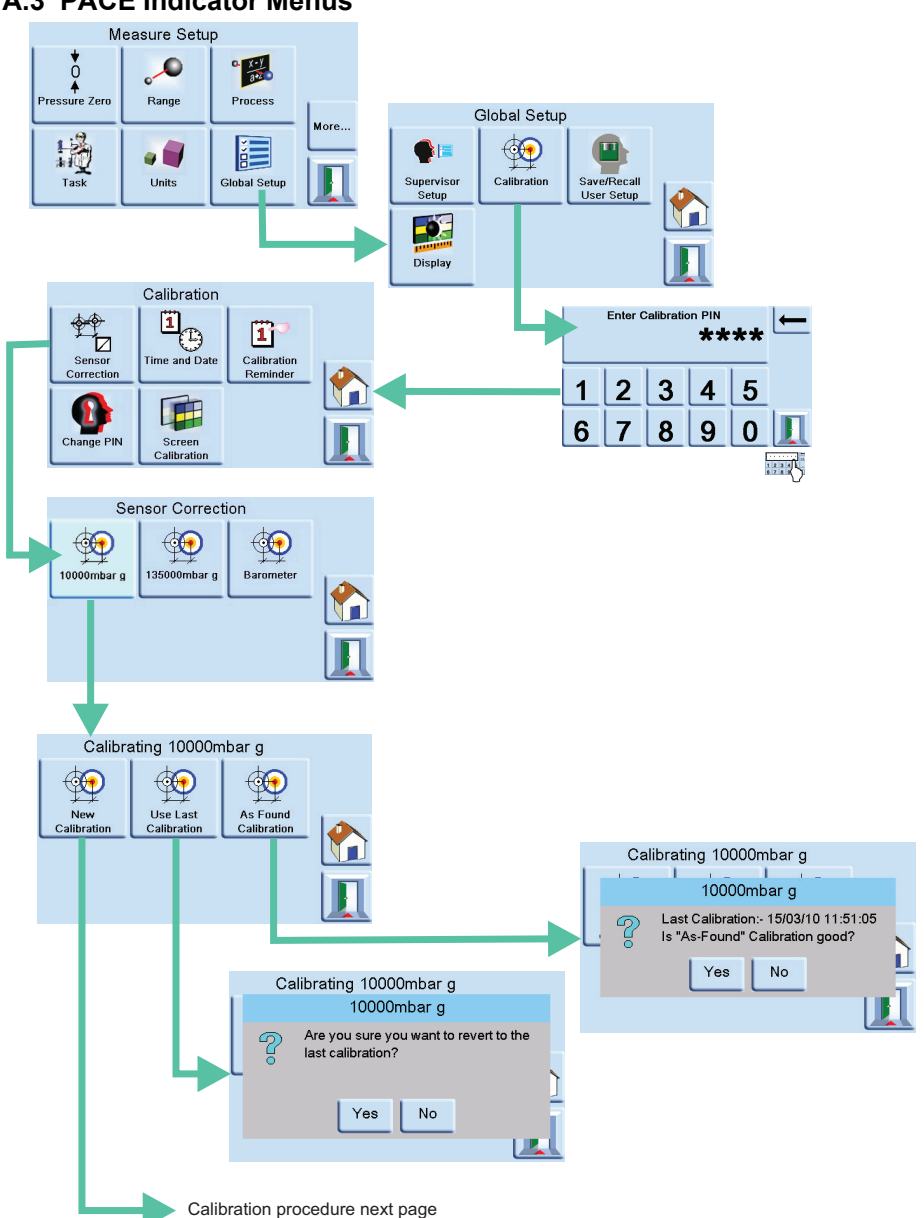

### A.3 PACE Indicator Menus

### A.4 PACE Indicator Screens

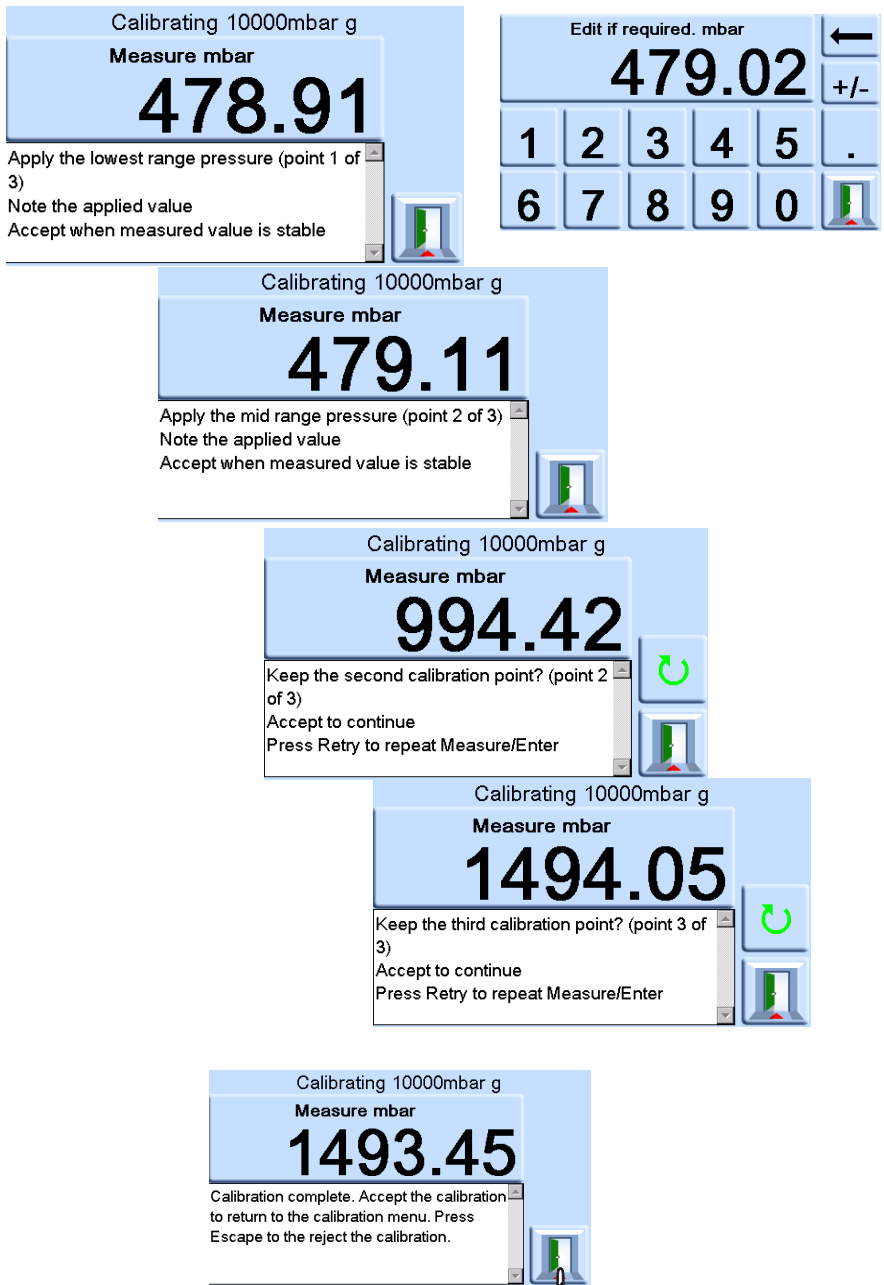

### Appendix B. Pressure Units and Conversion Factors

| Pressure Units            | Factor (hPa)   | Pressure Units            | Factor (hPa) |
|---------------------------|----------------|---------------------------|--------------|
| mbar                      | 1.0            | cmH <sub>2</sub> O @ 20°C | 0.978903642  |
| bar                       | 1000.0         | mH₂O @ 20°C               | 97.8903642   |
| Pa (N/m²)                 | 0.01           | kg/m²                     | 0.0980665    |
| hPa                       | 1.0            | kg/cm <sup>2</sup>        | 980.665      |
| kPa                       | 10.0           | torr                      | 1.333223684  |
| MPa                       | 10000.0        | atm                       | 1013.25      |
| mmHg @ 0°C                | 1.333223874    | psi                       | 68.94757293  |
| cmHg @ 0°C                | 13.33223874    | lb/ft <sup>2</sup>        | 0.4788025898 |
| mHg @ 0°C                 | 1333.223874    | inH <sub>2</sub> O @ 4°C  | 2.4908891    |
| inHg @ 0°C                | 33.86388640341 | inH <sub>2</sub> O @ 20°C | 2.486413     |
| mmH₂O @ 4°C               | 0.0980665      | inH <sub>2</sub> O @ 60°F | 2.487641558  |
| cmH <sub>2</sub> O @ 4°C  | 0.980665       | ftH₂O @ 4°C               | 29.8906692   |
| mH <sub>2</sub> O @ 4°C   | 98.0665        | ftH <sub>2</sub> O @ 20°C | 29.836983    |
| mmH <sub>2</sub> O @ 20°C | 0.097890364    | ftH <sub>2</sub> O @ 60°F | 29.8516987   |

To convert from pressure VALUE 1 in pressure UNITS 1, to pressure VALUE 2 in pressure UNITS 2, calculate as follows:

VALUE 2 = VALUE 1 ×  $\frac{FACTOR 1}{FACTOR 2}$ 

### Office Locations

#### Headquarters

Leicester, UK % +44 (0) 116 2317233 □ gb.sensing.sales@bakerhughes.com

#### China

Guangzhou S +86 173 1081 7703 dehou.zhang@bakerhughes.com

#### Germany

Frankfurt \$ +49 (0) 69-22222-973 □ sensing.de.cc@bakerhughes.com

#### Japan

Tokyo & +81 3 6890 4538 □ gesitj@bakerhughes.com

#### UAF

Abu Dhabi % +971 528007351 □ suhel.aboobacker@bakerhughes.com

### Services and Support Locations

#### Tech Support

Global mstechsupport@bakerhughes.com

#### France

Toulouse Sec +33 562 888 250 □ sensing.FR.cc@bakerhughes.com

#### UAF

Abu Dhabi S +971 2 4079381 □ gulfservices@bakerhughes.com

### Australia

North Sydney & 1300 171 502 □ custcare.au@bakerhughes.com

### China

Shanghai S +86 135 6492 6586 Image: hensen.zhang@bakerhughes.com

#### India

Bangalore & +91 9986024426 aneesh.madhav@bakerhughes.com

#### Netherlands

Hoevelaken \$\u00e9 +31 334678950 □ nl.sensing.sales@bakerhughes.com

#### USA

Boston § 1-800-833-9438 □ custcareboston@bakerhughes.com

#### Brazil

Campinas Service 11 3958 0098, +55 19 2104 2983 □ mcs.services@bakerhughes.com

### India

Pune S +91-2135-620421~425 mcindia.inhouseservice@bakerhughes.com

#### UK

Leicester S +44 (0) 116 2317107 sensing.grobycc@bakerhughes.com

#### China

Beijing & +86 180 1929 3751 □ fan.kai@bakerhughes.com

#### France

Toulouse Sec +33 562 888 250 Sensing.FR.cc@bakerhughes.com

#### Italy

Milan & +39 02 36 04 28 42 □ csd.italia@bakerhughes.com

#### Russia

Moscow % +7 915 3161487 aleksey.khamov@bakerhughes.com

#### China

Changzhou S +86 400 818 1099 Service.mcchina@bakerhughes.com

#### Japan

Tokyo S +81 3 3531 8711 service.druck.jp@bakerhughes.com

#### USA

Billerica Section 41 (281) 542-3650 namservice@bakerhughes.com

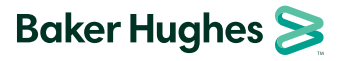

Copyright 2010 Baker Hughes Company. This material contains one or more registered trademarks of Baker Hughes Company and its subsidiaries in one or more countries. All thirdparty product and company nam as are trademarks of their respective holders